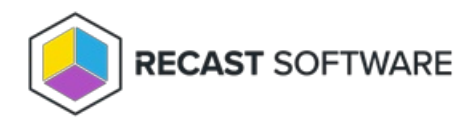

## Add an Environment

Last Modified on 08.18.25

In Right Click Tools Patching, you can add multiple Configuration Manager and/or Intune environments.

To add an environment:

1. On the Patching **Settings** page, click **Add Environment**.

2. On the **Service Connections** page that opens, click to add a service connection.

With the service connection added, the new environment will appear on the **Settings** page with the Configuration showing as 'Not Ready'.

3. On the **Settings** page, hover over the information icon (located just to the right of the 'Not Ready' label) to view the fields that must be completed.

4. Click the Settings cog.

| Settings                                                        |                                                                 |                         |                      |             |   |
|-----------------------------------------------------------------|-----------------------------------------------------------------|-------------------------|----------------------|-------------|---|
| Environments                                                    |                                                                 |                         |                      |             |   |
| View and manage your A<br>and Intune service conner<br>Q Search | pplication Manager Settings for the ctions in your environment. | e Configuration Manager | + Add                | Environment | Ċ |
| Configuration                                                   | Environment 1                                                   | Туре                    | Deployment processes | Actions     |   |
| ✓ Ready                                                         | ConfigMgr-Environment                                           | Configuration Manager   | 3                    | •           |   |
| () Not Ready (i)                                                | Intune-Environment                                              | 😝 Intune                | 0                    | •           |   |

5. On the **Environment Settings** page that opens, complete the required fields and save your changes.

Back on the Settings page, the environment will show as 'Ready' and can be used for deployment processes.

Copyright © 2025 Recast Software Inc. All rights reserved.